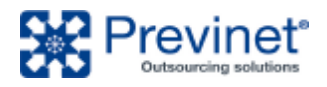

#### INDICE

- 1. ACCESSO ALL'AREA DI AMMINISTRAZIONE
- 2. MODIFICA DEI CONTENUTI DEL SITO
  - 2.1. PAGES
  - 2.2. IMAGES & IMAGES TAGS
  - 2.3. FILES & FILES TAGS
  - 2.4. ARTICLES & FAQ
  - 2.5. HOME PAGE

#### 1. ACCESSO ALL'AREA DI AMMINISTRAZIONE

Per accedere all'area di amministrazione del sito, utilizzare il link: <u>https://www.fondosanita.it/login</u> inserire quindi le credenziali assegnate.

| Production       |
|------------------|
|                  |
| Username *       |
| fondosanita-edit |
|                  |
| Password *       |
|                  |
|                  |
| Login            |
|                  |

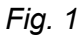

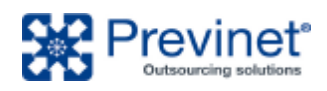

#### 2. MODIFICA DEI CONTENUTI DEL SITO

Una volta effettuato l'accesso, la barra di modifica dei contenuti viene abilitata in alto (Fig. 2).

| 2 | O Pages | Images | Image Tags | Files | File Tags | Faqs  | Articles | Ð | 🗏 庨 fondosanita-edit 🗸 |
|---|---------|--------|------------|-------|-----------|-------|----------|---|------------------------|
| 2 | 5 Č     |        |            |       | (i) Home  | — Pub | lished 🗸 |   | Edit                   |

Fig.2

Vengono mostrate due sezioni divise da due segmenti orizzontali Fig. 2 (1) (2), sotto le quali si ha la visione del sito, in anteprima di eventuali modifiche in corso (Draft) o in stato pubblicato (Published).

La prima sezione orizzontale Fig. 2 (1) contiene l'insieme globale dei contenuti del sito, ricercabili e presentati in lista tabellare per ogni singola voce, da cui si può consultare/editare in dettaglio un contenuto o aggiungerne di nuovi. Alla destra della prima sezione è presente l'icona dei contenuti creati/modificati in attesa di pubblicazione. Segue il sottomenu dell'utente loggato da cui è possibile eseguire il logoff (azione sempre consigliata quando si vuole uscire dall'editing del sito, evitando di chiudere la scheda del browser che mantiene la sessione utente comunque attiva).

La seconda sezione orizzontale Fig. 2 (2) è contestuale ed inerente alla pagina del sito in cui ci si trova, presentata in Draft o Published, e sono presenti:

- a sinistra le frecce per ritornare ad una modifica precedente o successiva se la pagina è stata modificata 
   c ;
- al centro il titolo assegnato alla pagina con relativa visualizzazione selezionabile (*Draft* | *Published*);
- a destra l'accesso rapido alla modifica della pagina visibile (*Edit*).

Consigliamo di <u>NON</u> eseguire variazioni ai campi non descritti in dettaglio nella presente guida.

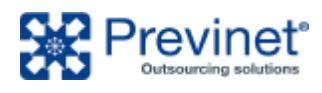

### 2.1. PAGES

Visione della struttura con cui sono state generate le pagine che compongono il sito (Fig. 2.1.1), per ogni pagina è possibile entrare in modalità di modifica (*Edit*); sconsigliamo ulteriori azioni come la variazione dell'ordinamento delle pagine trascinando un contenuto tramite il simbolo III o l'archiviazione nel cestino con il comando Archive.

| Exit Manage Pages              | New Pag          |
|--------------------------------|------------------|
|                                | Live ¥           |
| Page Title                     | Last Edited      |
| 🛩 🧰 Home                       | 4d ago 🚦         |
| III Benefici fiscali           | 2h ago 🚦         |
| II vantaggio di esser giovane  | 2h ago           |
| 🇱 Fondi chiusi o Fondi aperti? | 2h ago           |
| ✓                              | 5d a             |
| iii Chi siamo                  | 5h a<br>Preview  |
| III Gli organi del fondo       | 5h a Duplicate   |
| III Statuto e regolamenti      | 5h a Share Draft |
| → W II fondo                   | 5d a             |
| II fondo                       | 6h a             |
| III Contribuzione              | 6h ago 🚦         |
| ··· • · · · · · · · ·          | •                |

#### Fig.2.1.1

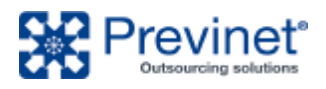

| Cancel Edit | Default Page                                                                                                    | : Update 🗸                                                                                                    |
|-------------|----------------------------------------------------------------------------------------------------|----------------------------------------------------------------------------------------------------|
| Dati base   | Titolo *<br>Il vantaggio di esser giovane                                                                                                    | Slug *<br>/il-vantaggio-di-esser-giova                                                                              |
|             | Menu<br>Il vantaggio di esser giovane                                                                                                    | Type *<br>Default                                                                                                   |
|             | Contenuto<br>RICH TEXT<br>Sono proprio i più giovani che<br>possono avere i maggiori<br>vantaggi dalla previden<br>integrativa, per due mo<br>l'andamento dei mercat<br>finanziari e la<br>capitalizzazione. E'<br>dimostrato storicament<br>infatti, che investendo i<br>obbligazioni ed azioni ir<br>arco di tempo medio-luu<br>risultati sono positivi e che gli | Visibility *<br>Select whether this content is<br>public or private<br>Public •<br>Hide in Navigation<br>• Yes • No |

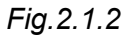

In editing della singola pagina (Fig. 2.1.2) è possibile:

assegnare il Titolo della pagina e il Contenuto modificabile tramite una barra di editing • minimale se si seleziona una porzione di testo (Fig. 2.1.3);

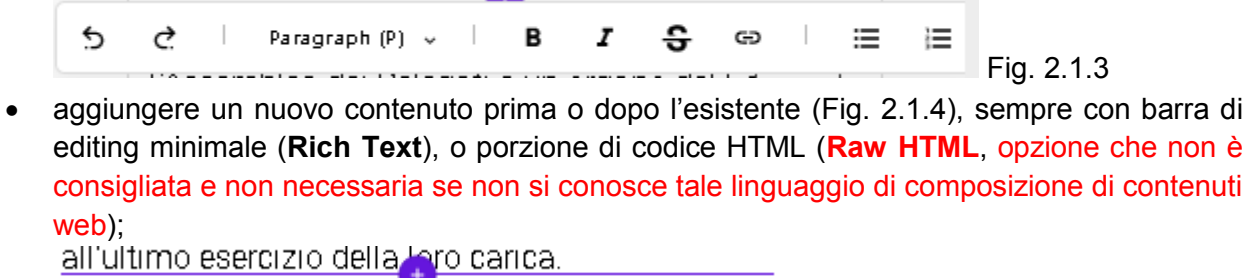

Fig. 2.1.4

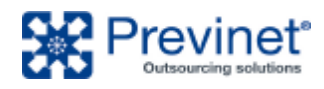

#### 2.2. IMAGES & IMAGES TAGS

Non modificare! Area di gestione delle immagini di header del sito.

### 2.3. FILES & FILES TAGS

| TitleLast EditedBrochure-20235h agoBilancio 20155h agoScheda I destinatari e i contributi22h agoNewsletter aqli aderenti al comparto SCUDO di Fondo Sanità23h agoModulo Candidatura1d agoLettera aqli iscritti1d agoDocumento sulla RITA4d agoDisposizioni sulle proiezioni pensionistiche4d ago                   |                                                                |             |  |
|----------------------------------------------------------------------------------------------------|----------------------------------------------------------------|-------------|--|
| Brochure-2023Sh agoBilancio 2015Sh agoScheda I destinatari e i contributi22h agoNewsletter aqli aderenti al comparto SCUDO di Fondo Sanità23h agoModulo Candidatura1d agoLettera aqli iscritti1d agoDocumento sulla RITA4d agoDocumento eroqazione rendite4d agoDisposizioni sulle proiezioni pensionistiche4d ago | Title                                                          | Last Edited |  |
| Bilancio 2015Sh agoScheda I destinatari e i contributi22h agoNewsletter aqli aderenti al comparto SCUDO di Fondo Sanità23h agoModulo Candidatura1d agoLettera aqli iscritti1d agoDocumento sulla RITA4d agoDocumento eroqazione rendite4d agoDisposizioni sulle proiezioni pensionistiche4d ago                    | Brochure-2023                                                  | 5h ago      |  |
| Scheda I destinatari e i contributi22h agoNewsletter aqli aderenti al comparto SCUDO di Fondo Sanità23h agoModulo Candidatura1d agoLettera aqli iscritti1d agoDocumento sulla RITA4d agoDocumento eroqazione rendite4d agoDisposizioni sulle proiezioni pensionistiche4d ago                                       | Bilancio 2015                                                  | 5h ago      |  |
| Newsletter aqli aderenti al comparto SCUDO di Fondo Sanità23h agoModulo Candidatura1d agoLettera aqli iscritti1d agoDocumento sulla RITA4d agoDocumento eroqazione rendite4d agoDisposizioni sulle proiezioni pensionistiche4d ago                                                                                 | Scheda I destinatari e i contributi                            | 22h ago     |  |
| Modulo Candidatura1d agoLettera aqli iscritti1d agoDocumento sulla RITA4d agoDocumento eroqazione rendite4d agoDisposizioni sulle proiezioni pensionistiche4d ago                                                                                                    | Newsletter aqli aderenti al comparto SCUDO di Fondo Sanità     | 23h ago     |  |
| Lettera aqli iscritti       1d ago         Documento sulla RITA       4d ago         Documento eroqazione rendite       4d ago         Disposizioni sulle proiezioni pensionistiche       4d ago                                                                                                    | Modulo Candidatura                                             | 1d ago      |  |
| Documento sulla RITA       4d ago         Documento eroqazione rendite       4d ago         Disposizioni sulle proiezioni pensionistiche       4d ago                                                                                                    | Lettera aqli iscritti                                          | 1d ago      |  |
| Documento erogazione rendite     4d ago       Disposizioni sulle proiezioni pensionistiche     4d ago                                                                                                    | Documento sulla RITA                                           | 4d ago      |  |
| Disposizioni sulle proiezioni pensionistiche 4d ago                                                                                                    | Documento erogazione rendite                                   | 4d ago      |  |
|                                                                                                    | Disposizioni sulle proiezioni pensionistiche                   | 4d ago      |  |
| Regolamento in materia di trasparenza della politica di impegn 4d ago                                                                                                    | Regolamento in materia di trasparenza della politica di impegn | 4d ago      |  |

Fig.2.3.1

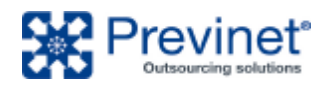

| Cancel Edit File |                              | : Update ~                                                                    |
|------------------|------------------------------|-------------------------------------------------------------------------------|
| Dati base        | Titolo *                     | Slug *                                                                        |
| Info             | Brochure-2023                | file-brochure-2023                                                            |
|                  | File *                       | Visibility *<br>Select whether this content is<br>public or private<br>Public |
|                  | PDF brochure 2023 X          | Tags<br>0 ADDED                                                               |
|                  | è in nuova pagina?<br>Yes No | Search File Browse File Tags                                                  |
|                  | è indentato?<br>Yes No       |                                                                               |
|                  |                              |                                                                               |
|                  |                              |                                                                               |
|                  |                              |                                                                               |

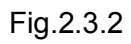

|                                                   |                                                                                                    | E Update Y                                                                                                    |
|---------------------------------------------------|----------------------------------------------------------------------------------------------------|----------------------------------------------------------------------------------------------------|
| File<br>12 Added Max: 100                         |                                                                                                    | Slug *                                                                                                    |
| Search Files                                      | Browse Files                                                                                                    | /modulistica                                                                                                    |
| III 👔 Modulo di adesione                          | ×                                                                                                    | Type *                                                                                                    |
| III i Modulo indicazione beneficiari              | ×                                                                                                    | Files •                                                                                                    |
| III 🚦 Modulo preventivo rendita                   | ×                                                                                                    | Visibility *                                                                                                    |
| III 🚦 Modulo liquidazione                         | ×                                                                                                    | Select whether this content is public or private                                                                                                    |
| III : Modulo anticipazione                        | ×                                                                                                    | Public 👻                                                                                                    |
| III i Modulo per reintegro anticipazione          | ×                                                                                                    | Hide in Navigation                                                                                                    |
| III 🚦 Modulo trasferimento                        | ×                                                                                                    | Ves No                                                                                                    |
| III : Modulo comunicazione contributi non dedotti | ×                                                                                                    |                                                                                                    |
| III : Modulo variazione comparto                  | ×                                                                                                    |                                                                                                    |
| III : Modulo sulla RITA                           | ×                                                                                                    |                                                                                                    |
| III : Modulo Revoca RITA                          | ×                                                                                                    |                                                                                                    |
| III : Ordine di bonifico                          | ×                                                                                                    |                                                                                                    |
|                                                   |                                                                                                    |                                                                                                    |
|                                                   | File<br>2 ADDED MAX: 100<br>Search Files<br>III I Modulo di adesione<br>III I Modulo indicazione beneficiari<br>III I Modulo preventivo rendita<br>III I Modulo preventivo rendita<br>III I Modulo preventivo rendita<br>III I Modulo anticipazione<br>III I Modulo anticipazione<br>III I Modulo pre reintegro anticipazione<br>III I Modulo preventivo contributi non dedotti<br>III I Modulo variazione contributi non dedotti<br>III I Modulo sulla RITA<br>III I Modulo sulla RITA<br>III I Ordine di bonifico | File<br>22 ADDED MAX: 192<br>Search Files Prove Files<br>III I: Modulo di adesione X<br>III I: Modulo indicazione beneficiari X<br>III I: Modulo preventivo rendita X<br>III I: Modulo preventivo rendita X<br>III I: Modulo preventivo rendita X<br>III I: Modulo preventivo rendita X<br>III I: Modulo preventivo rendita X<br>III I: Modulo preventivo rendita X<br>III I: Modulo preventivo rendita X<br>III I: Modulo preventivo rendita X<br>III I: Modulo preventivo rendita X<br>III I: Modulo preventivo rendita X<br>III I: Modulo preventivo rendita X<br>III I: Modulo preventivo rendita X<br>III I: Modulo preventivo rendita X<br>III I: Modulo preventivo rendita X<br>III I: Modulo sulla RITA X<br>III I: Modulo sulla RITA X |

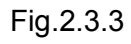

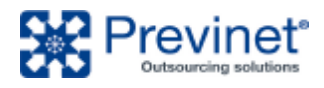

In Fig.2.3.1 è presentata la sezione adibita al caricamento dei documenti pdf, doc, xls, che potranno essere poi resi scaricabili nel sito nelle pagine Modulistica e Documenti, oltre ai documenti che si intende rendere visibili tramite link nelle parti testuali di una gualsiasi pagina attraverso l'editor minimale suddetto con il simbolo link ( 🖘 )<sup>1</sup>. In alto a destra è possibile creare un nuovo documento (New File) e cliccando su un record della tabella editare un esistente (Fig.2.3.2): Il Titolo sarà il testo del collegamento al pdf presentato, nel campo File sarà possibile trascinare il documento da caricare nel sito prelevato dal proprio pc, infine verrà chiesta se la visualizzazione dovrà avvenire nella stessa pagina del browser o in altra pagina (di default è impostata l'apertura in altra pagina/scheda del browser). Una volta caricati sarà dunque possibile l'associazione con la pagina Modulistica o Documenti attraverso la scheda di sinistra Files dedicata in editing di pagina (Fig.2.3.3).

1. In Fig. 2.3.2 tramite l"occhio" degli indirizzi che appare in anteprima.

sarà possibile ottenere il percorso completo al file dalla barra

### 2.4. ARTICLES & FAQS

| Title       Last Edited         I File       Electo candidati elezioni Assemblea dei Delegati triennio 2023-2026       4d ago         I ELEZIONI PER IL RINNOVO DELL'ASSEMBLEA DEI DELEGATI       1d ago         I Aviso importante elaborazione switch mese di agosto       1w ago         I chiusura per pausa estiva       1w ago         I Newsletter agli aderenti al comparto SCUDO di Fondo Sanità       7h ago         I Newsletter agli aderenti al comparto SPANSIONE di Fondo Sanità       7h ago         I Newsletter agli aderenti al comparto PROGRESSIONE di Fondo Sanità       6d ago         I Newsletter agli aderenti al comparto SCUDO di Fondo Sanità       6d ago         I Newsletter agli aderenti al comparto SCUDO di Fondo Sanità       6d ago         I Newsletter agli aderenti al comparto SCUDO di Fondo Sanità       7h ago         I Newsletter agli aderenti al comparto SCUDO di Fondo Sanità       7h ago         I Newsletter agli aderenti al comparto SCUDO di Fondo Sanità       7h ago         I Newsletter agli aderenti al comparto SCUDO di Fondo Sanità       7h ago         I Newsletter agli aderenti al comparto SCUDO di Fondo Sanità       7h ago         I Newsletter agli aderenti al comparto SCUDO di Fondo Sanità       7h ago         I Newsletter agli aderenti al comparto SCUDO di Fondo Sanità       7h ago         I Newsletter agli aderenti al comparto SCUDO di Fondo Sanità       7h ago< | Image: Page 1 + Image: Page 1 + Image: Page 1 |             | 0 |
|----------------------------------------------------------------------------------------------------|----------------------------------------------------------------------------------------------------|-------------|---|
| Elenco candidati elezioni Assemblea dei Delegati triennio 2023-20264d agoELEZIONI PER IL RINNOVO DELL'ASSEMBLEA DEI DELEGATI1d agoAvviso importante elaborazione switch mese di agosto1w agoChiusura per pausa estiva1w agoNewsletter agli aderenti al comparto SCUDO di Fondo Sanità7h agoNewsletter agli aderenti al comparto ESPANSIONE di Fondo Sanità7h agoChiusura 29 e 30 qiuqno6d agoNewsletter agli aderenti al comparto SCUDO di Fondo Sanità23h agoNewsletter agli aderenti al comparto SCUDO di Fondo Sanità7h ago                                                                                                    | Title                                                                                                    | Last Edited |   |
| ELEZIONI PER IL RINNOVO DELL'ASSEMBLEA DEI DELEGATI       1d ago         Avviso importante elaborazione switch mese di agosto       1w ago         Chiusura per pausa estiva       1w ago         Newsletter agli aderenti al comparto SCUDO di Fondo Sanità       7h ago         Newsletter agli aderenti al comparto ESPANSIONE di Fondo Sanità       7h ago         Chiusura 29 e 30 qiuqno       6d ago         Newsletter agli aderenti al comparto SCUDO di Fondo Sanità       23h ago         Newsletter agli aderenti al comparto SCUDO di Fondo Sanità       23h ago                                                                                                    | Elenco candidati elezioni Assemblea dei Delegati triennio 2023-2026                                                                                                    | 4d ago      |   |
| Avviso importante elaborazione switch mese di agostoIw agoChiusura per pausa estivaIw agoNewsletter agli aderenti al comparto SCUDO di Fondo Sanità7h agoNewsletter agli aderenti al comparto ESPANSIONE di Fondo Sanità7h agoChiusura 29 e 30 qiugno6d agoNewsletter agli aderenti al comparto SCUDO di Fondo Sanità23h agoNewsletter agli aderenti al comparto ESPANSIONE di Fondo Sanità7h ago                                                                                                    | ELEZIONI PER IL RINNOVO DELL'ASSEMBLEA DEI DELEGATI                                                                                                    | 1d ago      |   |
| Chiusura per pausa estiva       1w ago         Newsletter aqli aderenti al comparto SCUDO di Fondo Sanità       7h ago         Newsletter aqli aderenti al comparto ESPANSIONE di Fondo Sanità       7h ago         Newsletter aqli aderenti al comparto PROGRESSIONE di Fondo Sanità       7h ago         Newsletter aqli aderenti al comparto SCUDO di Fondo Sanità       7h ago         Newsletter aqli aderenti al comparto SCUDO di Fondo Sanità       6d ago         Newsletter aqli aderenti al comparto SCUDO di Fondo Sanità       23h ago                                                                                                    | Avviso importante elaborazione switch mese di agosto                                                                                                    | 1w ago      |   |
| Newsletter aqli aderenti al comparto SCUDO di Fondo Sanità       7h ago         Newsletter aqli aderenti al comparto ESPANSIONE di Fondo Sanità       7h ago         Newsletter aqli aderenti al comparto PROGRESSIONE di Fondo Sanità       7h ago         Chiusura 29 e 30 qiuqno       6d ago         Newsletter aqli aderenti al comparto SCUDO di Fondo Sanità       23h ago         Newsletter aqli aderenti al comparto ESPANSIONE di Fondo Sanità       7h ago                                                                                                    | Chiusura per pausa estiva                                                                                                    | 1w ago      |   |
| Newsletter aqli aderenti al comparto ESPANSIONE di Fondo Sanità       7h ago         Newsletter aqli aderenti al comparto PROGRESSIONE di Fondo Sanità       7h ago         Chiusura 29 e 30 qiuqno       6d ago         Newsletter aqli aderenti al comparto SCUDO di Fondo Sanità       23h ago         Newsletter aqli aderenti al comparto ESPANSIONE di Fondo Sanità       7h ago                                                                                                    | Newsletter aqli aderenti al comparto SCUDO di Fondo Sanità                                                                                                    | 7h ago      |   |
| Newsletter aqli aderenti al comparto PROGRESSIONE di Fondo Sanità       7h ago         Chiusura 29 e 30 qiuqno       6d ago         Newsletter aqli aderenti al comparto SCUDO di Fondo Sanità       23h ago         Newsletter aqli aderenti al comparto ESPANSIONE di Fondo Sanità       7h ago                                                                                                    | Newsletter agli aderenti al comparto ESPANSIONE di Fondo Sanità                                                                                                    | 7h ago      |   |
| Chiusura 29 e 30 qiuqno     6d ago       Newsletter aqli aderenti al comparto SCUDO di Fondo Sanità     23h ago       Newsletter aqli aderenti al comparto ESPANSIONE di Fondo Sanità     7h ago                                                                                                    | Newsletter aqli aderenti al comparto PROGRESSIONE di Fondo Sanità                                                                                                    | 7h ago      |   |
| Newsletter aqli aderenti al comparto SCUDO di Fondo Sanità       23h ago         Newsletter aqli aderenti al comparto ESPANSIONE di Fondo Sanità       7h ago                                                                                                    | Chiusura 29 e 30 giugno                                                                                                    | 6d ago      |   |
| Newsletter aqli aderenti al comparto ESPANSIONE di Fondo Sanità 7h ago                                                                                                    | Newsletter aqli aderenti al comparto SCUDO di Fondo Sanità                                                                                                    | 23h ago     |   |
|                                                                                                    | Newsletter agli aderenti al comparto ESPANSIONE di Fondo Sanità                                                                                                    | 7h ago      |   |
|                                                                                                    |                                                                                                    |             |   |
|                                                                                                    |                                                                                                    |             |   |

Fig.2.4.1

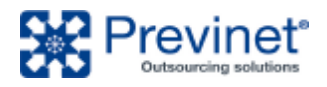

| Cancel Edit Artic | le                                                                                                    | i Update v                                                          |
|-------------------|----------------------------------------------------------------------------------------------------|---------------------------------------------------------------------|
| Dati base         | Titolo *<br>ELEZIONI PER IL RINNOVO DELL'ASSEMBLEA DEI DELEGATI                                                                                                    | Slug *<br>article-elezioni-per-il-rinno <sup>,</sup>                |
|                   | Data * 05/09/2023                                                                                                    | Visibility *<br>Select whether this content is<br>public or private |
|                   | Contenuto<br>Come da Regolamento Elettorale è pubblicata la<br>lettera, già trasmessa agli aderenti aventi titolo a<br>mezzo del servizio postale, con la quale il<br>Presidente ha reso noti i termini e le modalità<br>della procedura elettorale in oggetto, in<br>conformità a quanto in merito deliberato dal<br>Consiglio di Amministrazione.<br>È altresì pubblicato il modulo per la presentazione<br>delle candidature che, ove non pervenuto a mezzo<br>posta, potrà essere compilato e trasmesso al | Public                                                              |

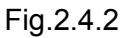

In Fig.2.4.1 è presentata la sezione adibita al caricamento delle news. Come per i files in alto a destra è possibile creare una nuova news (*New Article*) e cliccando su un record della tabella editarne una esistente (Fig.2.4.2). *Titolo, Data* e *Contenuto* sono ciò che verrà presentato come singolo articolo (*Contenuto* utilizza il consueto editor minimale come già visto in editing di una pagina standard); la pubblicazione (*Publish* o *Update*) sempre in alto a destra presenterà in automatico la news nella pagina dedicata del menù **News** in ordine Data impostata decrescente.

Per la pubblicazione delle news in home page si rimanda al paragrafo successivo dedicato alla gestione della pagina principale e di apertura del sito.

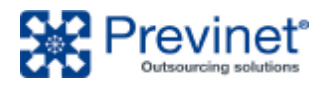

| Cancel Edit Faq |                   | : Update v                                     |
|-----------------|-------------------|------------------------------------------------|
| Dati base       | Descrizione       | Slug *                                         |
| Gruppo          | Contribuzione     | faq-quali-sono-le-modalità-                    |
|                 | Slug              | Visibility *<br>Select whether this content is |
|                 | contribuzione     | public or private Public                       |
|                 | Priorità (1-1000) |                                                |
|                 | 1                 |                                                |

Fig.2.4.3

In Fig.2.4.3 è presentata la sezione adibita al caricamento delle FAQ delle quali viene in questa descritta guida solo la seconda sezione Gruppo, i Dati base sono agli Articles identici Data in gestione solo privi del campo qui non utilizzato; questa sezione presenta la logica di assegnazione della FAQ al gruppo tematico di particolare la Descrizione che dovrà appartenenza, in essere scritta esattamente allo stesso modo tutte FAQ dello stesso per le gruppo, con ordine di Priorità crescente in base al numero impostato; la pubblicazione (Publish o Update) sempre in alto a destra presenterà in automatico la FAQ nella pagina dedicata del menù FAQ in ordine di Priorità impostata e gruppo indicato nella Descrizione.

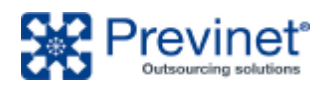

### 2.5. HOME PAGE

| Cancel Edit Ho | me Page                    | : Update ~                                                                      |
|----------------|----------------------------|---------------------------------------------------------------------------------|
| Dati base      | Titolo *                   | Type *                                                                          |
| News           | Home                       | Home 💌                                                                          |
| Contatti       | Contenuto<br>+ Add Content | Visibility *<br>Select whether this content is<br>public or private<br>Public * |
|                |                            | Hide in Navigation                                                              |
|                | Copyright                  | Ves No                                                                          |
|                | 2023                       |                                                                                 |
| a              |                            |                                                                                 |

#### Fig.2.5.1

| Cancel Edit Home | Page                                                                                                    | i Update v                                     |
|------------------|----------------------------------------------------------------------------------------------------|------------------------------------------------|
| Dati base        | News                                                                                                    | Type *                                         |
| News             | 5 ADDED MAX: 5 Limit reached! Browse Articles                                                                                                    | Home                                           |
| Contatti         | Elenco candidati elezioni Assemblea dei Del                                                                                                    | Visibility *<br>Select whether this content is |
|                  | ELEZIONI PER IL RINNOVO DELL'ASSEMBLE X                                                                                                    | public or private Public                       |
|                  | Image: Image: |                                                |
|                  | If ● Newsletter agli aderenti al comparto SCUD X                                                                                                    | Hide in Navigation                             |
|                  | III : • Newsletter agli aderenti al comparto ESPA X                                                                                                    | Yes No                                         |

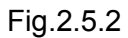

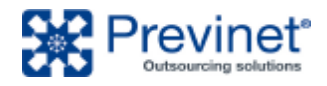

| Cancel Edit Home | e Page                                                  | : Update ~                                                          |
|------------------|---------------------------------------------------------|---------------------------------------------------------------------|
| Dati base        | Estensione                                              | Type *                                                              |
| News             | IL FONDO PENSIONE COMPLEMENTARE PER GLI ESERCENTI LE PF | Home                                                                |
| Contatti         | Codice Fiscale<br>97132130580                           | Visibility *<br>Select whether this content is<br>public or private |
|                  | Registro persone giuridiche<br>61/99                    | Hide in Navigation<br>Yes No                                        |
|                  | Albo dei fondi pensione<br>77                           |                                                                     |
|                  | Indirizzo<br>Via Po, 22 - 00198 Roma                    |                                                                     |
|                  | Ora AM uff.<br>09.00-13.00                              |                                                                     |
|                  | Ora DM uff                                              |                                                                     |

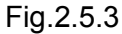

La Fig.2.5.1 presenta la schermata di editing della home page relativa al testo di presentazione sotto i box di accesso rapido; nei dati base sarà possibile variare il *Titolo* e *Contenuto* testuale se presente (la modalità di modifica rimane tramite editor minimale come gli altri contenuti testuali del sito). I box di accesso rapido non sono modificabili, eccetto il primo box delle news selezionabili per un massimo di 5 come da Fig.2.5.2 e necessariamente inserite in precedenza tramite la sezione Articles descritta nel paragrafo 2.4. La Fig.2.5.3 è dedicata al testo e contatti presenti nel piè ed intestazione di ogni pagina del sito, inclusa la pagina dedicata ai contatti.